## インターネット接続の設定(Windows95/98/Me)

ネットワークの設定を確認します。

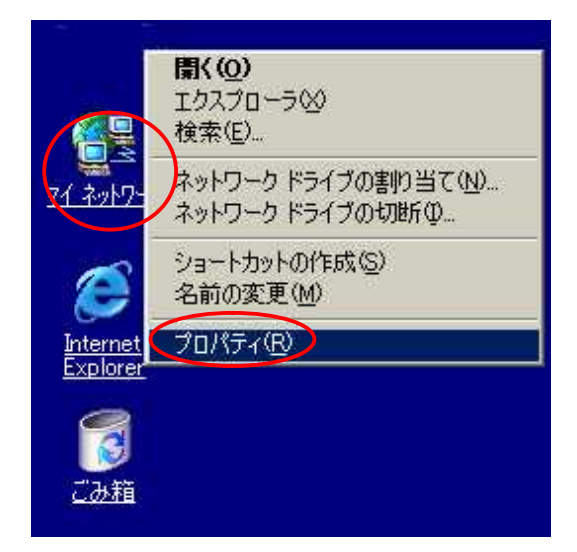

 デスクトップ上の「マイネットワーク(又は ネットワークコンピュータ)」を右クリックし、 「プロパティ」をクリックします。

| Realitek RTL813904                          | /B/C/8130) PCI F<br>k RTL8139(A/B/C/         | ast Ethernet NIC<br>(8130) PCI Fast | Ethernet |
|---------------------------------------------|----------------------------------------------|-------------------------------------|----------|
| a TCP/IP -> Realtek<br>Microsoft ネットワー<br>・ | isk Net Hospier<br>RTL0139(A/E/C/<br>り共有サービス | 1130) PCI Fast E                    | themet f |
| 退加( <u>A</u> )。                             | 育選考(正)                                       | 1 70/                               | (F4(B)   |
| 観光的にログオンするネッ                                | 10-00)                                       | 1.000                               |          |
| Windows ログオン                                |                                              |                                     | ž        |
| ファイルとプリンタの共                                 | 有(E)                                         |                                     |          |
| 説明<br>TOP/IP は、インターネ・                       | sトや WAN への接続                                 | Bとの見用するプロト:                         | コルです。    |

| P PEUZSA        | 127月2日早(0)) |    |    |   |  |
|-----------------|-------------|----|----|---|--|
| - C IF アドレスを指定( | \$          |    |    | 1 |  |
| F 75020         | 0 4         |    | -  |   |  |
| 9,7391-239320   |             | ų. | 1. |   |  |

2.「ネットワーク」ウインドウが表示されます。

「現在のネットワークコンポーネント」の 中の現在お使いのTCP/IPのLANボード名 を選択し、「プロパティ」をクリックします。

3.「IP アドレスを自動的に取得」にチェック が入っているか確認します。

| TAPE              | Factor T |
|-------------------|----------|
|                   | JETO(A)  |
|                   | #URKED   |
| 1915-077077698#31 |          |
|                   | F11800   |
|                   |          |

バインド (新聞新定 | NerBIOS | DNS 195 ゲードウェイ ) NNS 19定 | P アドレス |

(a)otai

OK

キャンセル

一覧の最初のゲートウェイがデフォルトゲートウェイになります。リストボックスの学行しス感がていた。その想得つアドレス感がないます。

? ×

CP/IP@70/654

新しいゲートウェイの

· · ·

4 .「DNS 設定」タブをクリックします。 「DNS を使わない」にチェックが入って いるか確認します。

5 .「ゲートウェイ」タブをクリックします。 何も入力されていないことを確認します。 「OK」を押します。ネットワーク設定の 確認は終了です。

再起動を要求される場合があります。その 場合は、再起動してください。

Web ブラウザの設定をします。

| <u>ونم کر ج</u>           | <u>-</u><br><u>▶7-</u> 2                             |
|---------------------------|------------------------------------------------------|
| Contraction of the second | オーム ページを開く(止)                                        |
| Exp                       | ショートカットの作成( <u>S</u> )<br>削除(D)<br>名前の変更( <u>M</u> ) |
| Ť.                        | ✓□パティ(R)                                             |

6.デスクトップ上の「Internet Explorer ボタ ン」を右クリックし、「プロパティ」をクリッ クします。

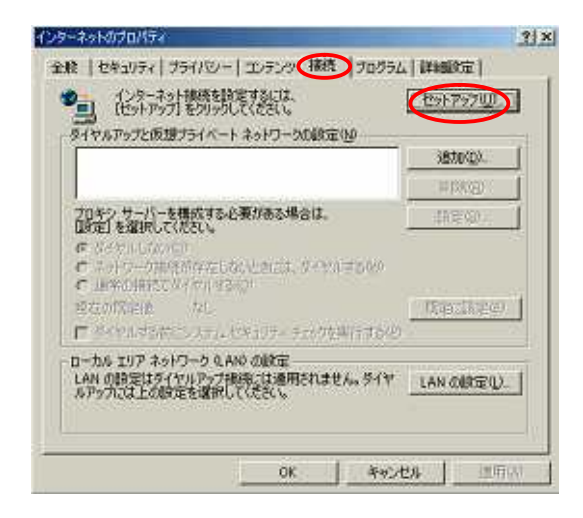

 7.「インターネットのプロパティ」ウインド ウが表示されます。

「接続」タブをクリックし、「セットアッ プ(又は「接続」)」をクリックします。

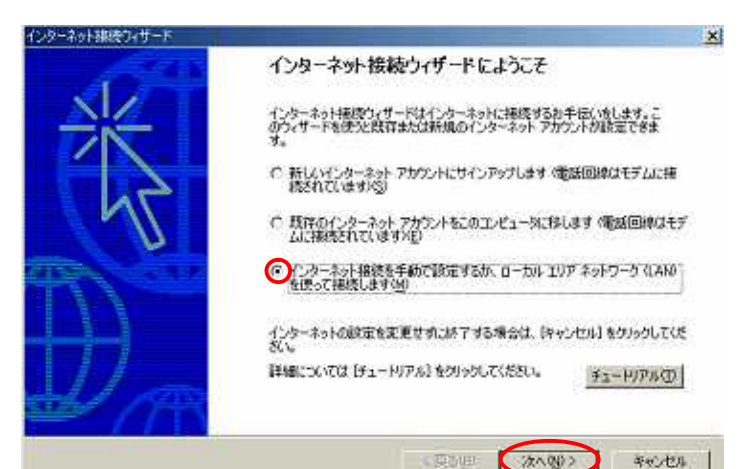

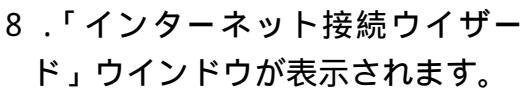

「インターネット接続を手動で設 定するか、ローカルエリアネット ワーク(LAN)を使って接続しま す」を選択します。

「次へ」をクリックします。

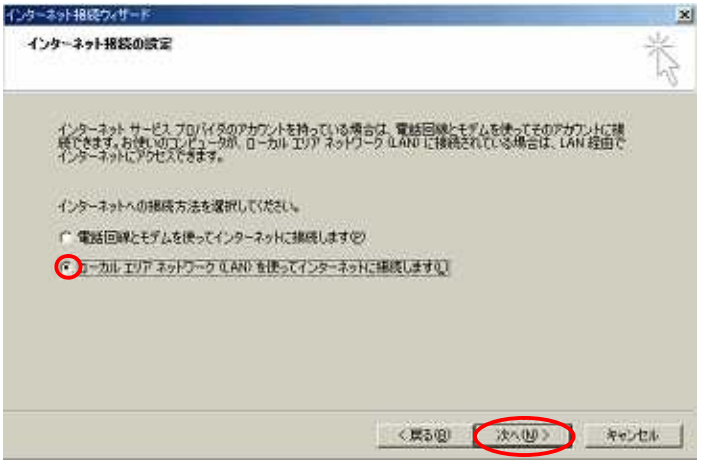

 「ローカルエリアネットワーク (LAN)を使ってインターネット に接続します」を選択します。
「次へ」をクリックします。

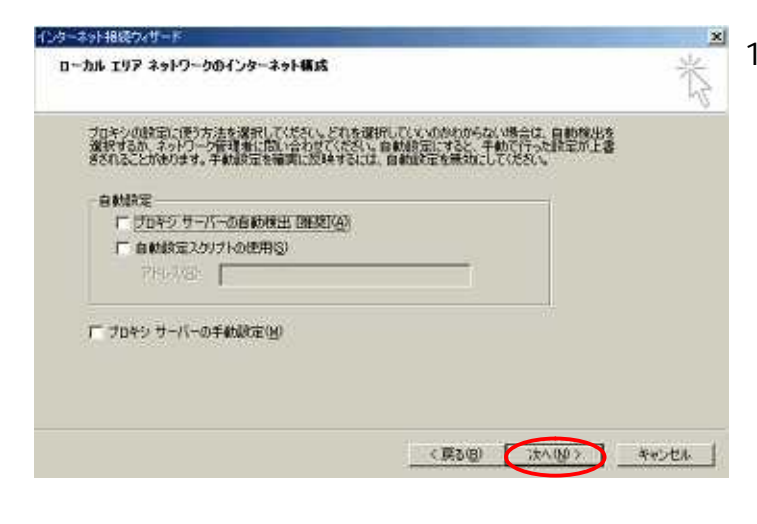

10.何も選択されていないことを確認 します。四角のなかに「レ」がある 場合は、はずします。 「次へ」をクリックします。

クーネットはたり・ナート 1 クターネット メール プログラムボイントールされています。インターネット メール プログラムで、電子メ ール おりた プログラムボイントールされています。インターネット メール プログラムで、電子メ ール おりた プログラム酸性情報であり、アオプを完了するには、アガウントとイレターネット サービス プロバイ かのドイ・パンプラを知いますが 重要な場場を開発が早にてある必要が多ります。くび、つかの情報の定り ない場合は、インターネット サービス プロバイ 次に相談していたい、 インターネット メール アガウントを経験定しますか。 で (はいが) ② びてきない Ave.dtu

インターネット接続ウィザードを終了します

ウィザードを閉じるには「売了」をクリックしてくたちい。

インターネット接続ウィザードは正常に終了しました。 お(更いのコンピュータはインターネットアカウントに接続できるように構成されま

ウィザードを終了したら、デスクトップの [Internet Explorer] アイコンを タブルクリックして、いつでもインターネットに現然できます。

▶ 完すくインターネットに接続するにはここを選択し、DET1をクリックして(ださい)

インターネットメールアカウン
ト設定」ウインドウが表示されます
ので、「いいえ」を選択します。
「次へ」をクリックします。

この画面は表示されない場合があり ます。

12.「完了」をクリックして終了で す。

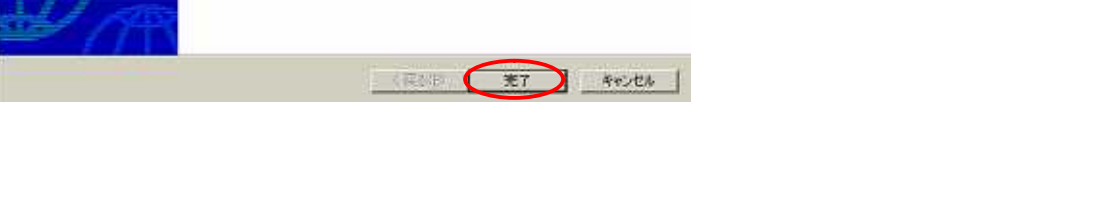

設定完了後、インターネットに接続できない場合は、音声告知及びパソコンを再起動 してください。

設定を完了してもインターネットに接続できない場合、LANケーブルをストレート からクロスケーブルに変更すると接続できる場合があります。